# Zasílání objednaných knih přes Zásilkovnu

#### Přihlášení do klientské sekce

- 1. Do webového prohlížeče zadejte adresu: https://client.packeta.com/cs/ (alternativně je možné na webu Zásilkovny https://www.zasilkovna.cz/ kliknout na odkaz **"Podání zásilek"**)
- 2. Zadejte přihlašovací e-mail a heslo, viz obrázek

| 💱 Zásilkovna |                                   |              | ► Čeština |
|--------------|-----------------------------------|--------------|-----------|
|              |                                   |              |           |
|              | Pro pokračování se                | e přihlaste  |           |
|              | Email                             |              |           |
|              | Heslo                             |              |           |
|              | Zapamatovat si údaje              | Přihlásit se |           |
|              | Zapomněl jsem heslo<br>Registrace |              |           |

### Podání zásilky

1. V klientské sekci Zásilkovny klikněte na levém bočním panelu na odkaz **"Podat zásilku"**, viz obrázek:

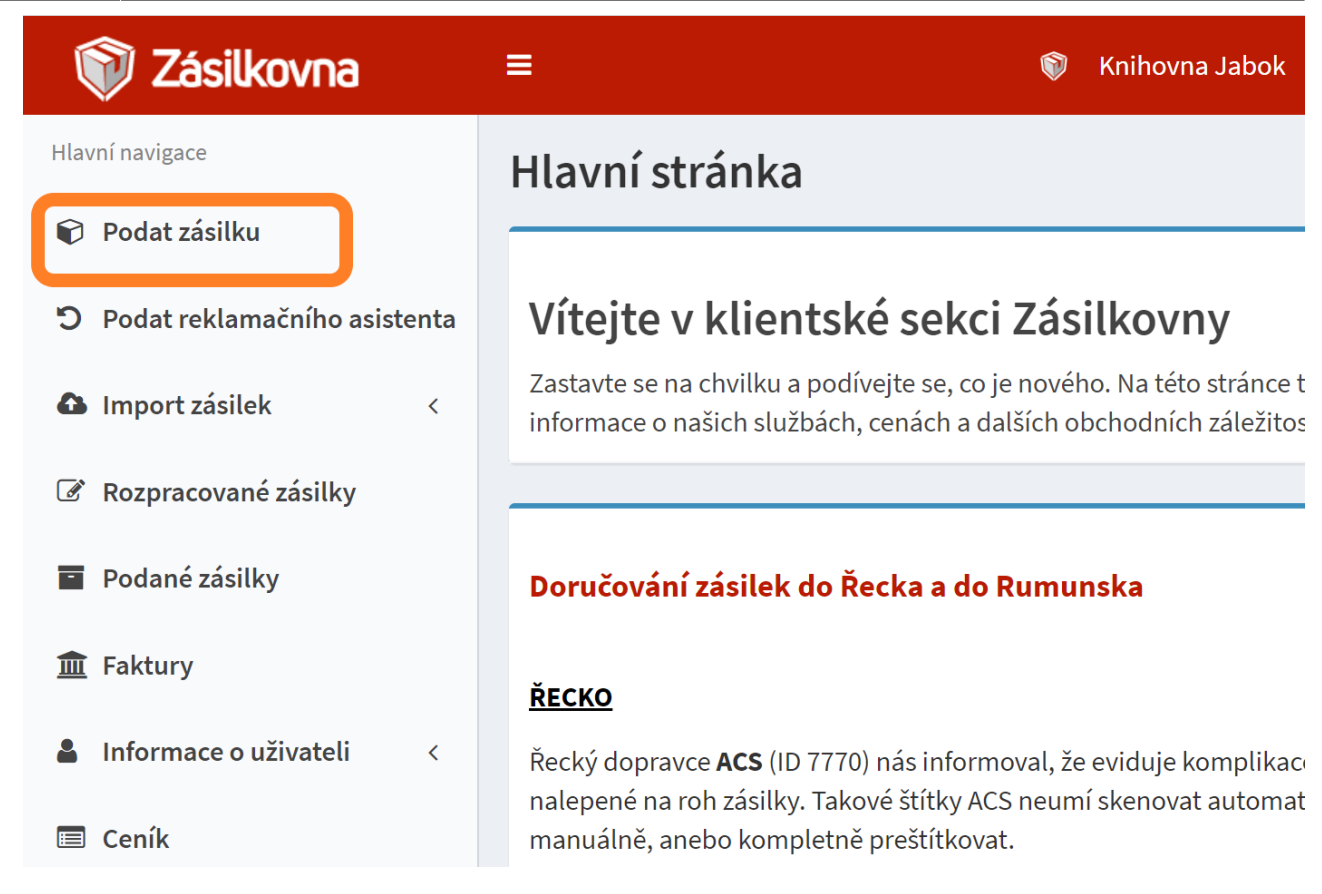

- Vyplňte číslo objednávky ve tvaru: Iniciály\_objednávajícího\_ctenare\_datum\_objednávky ve tvaru RRMMDD (vše bez mezer. Např. u zásilky pro Aničku Novákovou odeslanou 6.4.2021 to bude "AN210406"). Bez čísla objednávky nelze zásilku odeslat).
- 3. Zadejte údaje o čtenáři uvedené v objednávkovém formuláři: e-mail nebo telefon (je nutné vyplnit alespoň jeden z těchto údajů), jméno, příjmení, viz obrázek:

| Číslo objednávky                                                     |                                                                       |
|----------------------------------------------------------------------|-----------------------------------------------------------------------|
| AN210406                                                             |                                                                       |
| Označení zásilky ve vašem obchodě.                                   |                                                                       |
| <b>E-mail</b> - Nutné vyplnit minimálně jeden z údajů e-mail/telefon | <b>Telefon</b> - Nutné vyplnit minimálně jeden z údajů e-mail/telefon |
| novakova@example.com                                                 | +420123456789                                                         |
| Jméno příjemce                                                       | Příjmení příjemce                                                     |
| Anička                                                               | Nováková                                                              |

4. Zadejte výdejní místo. Výdejní místo je možné vyhledat psaním - pro vyhledání lze použít obec či město, ulici nebo ID Zásilkovny, viz obrázek: \

| Výdejní místo nebo dopravce                           |                                                              |   |  |  |  |  |
|-------------------------------------------------------|--------------------------------------------------------------|---|--|--|--|--|
| Všechny země 🗸 Všechny typy 🗸                         | Psaním můžete vyhledávat                                     |   |  |  |  |  |
| Cílové výdejní místo nebo dopravce. P                 | Ihota                                                        |   |  |  |  |  |
| Dobírka                                               | Výdejní místo - Ceská republika                              | 1 |  |  |  |  |
|                                                       | Dolní Břežany, Lhota, K Břežanům 71 (Smíšené zboží) - (7972) |   |  |  |  |  |
| * Nepovinné                                           | Francova Lhota, Francova Lhota 115 - (8837)                  |   |  |  |  |  |
|                                                       | Háj ve Slezsku, Háj ve Slezsku, Lhota, Opavská 139 - (11164) |   |  |  |  |  |
| Při výdeji ověřit věk                                 | Hroznová Lhota, Hroznová Lhota 138 - (10845)                 |   |  |  |  |  |
| Potřebujete zaslat zboží, které nesmí by prokáže věk. | Ostrožská Lhota, Ostrožská Lhota 320 - (6810)                |   |  |  |  |  |
| □ Plánovaný výdej - Nepovinné                         |                                                              |   |  |  |  |  |

5. Vyplňte odhadovanou celkovou cenu zasílaných knih a do pole Měna uveďte "CZK", viz obrázek:

| Dobírka           |     | Hodnota         |           | Mĕna            | Měna |             | Hmotnost |  |  |
|-------------------|-----|-----------------|-----------|-----------------|------|-------------|----------|--|--|
|                   | CZK | 600             | CZK       | СZК             | ~    |             | kg       |  |  |
| * Nepovinné       |     | Hodnota zasilky | pro ucely | Dle cílové země | ^    | * Nepovinné |          |  |  |
|                   |     | pojištění.      |           | СZК             |      |             |          |  |  |
|                   |     |                 |           | EUR             |      |             |          |  |  |
| Při výdeji ověřit | věk |                 |           | HUF             |      |             |          |  |  |

- 6. Zaškrtněte, že souhlasíte s VOP (všeobecnými obchodními podmínkami).
- 7. Klikněte na tlačítko "Podat zásilku".
- 8. V dalším kroku potvrďte ve vyskakovacím okně, že chcete zásilku opravdu podat, viz obrázek:

| Při výdeji ověřit věk                                                                                            |
|----------------------------------------------------------------------------------------------------|
| Potřebujete zaslat zboží, které nesmí být vydáno mladistvým? Zvolte tuto službu a my p                           |
| příjemce, že již do se standa v standa v standa v standa v standa v standa v standa v standa v standa v standa v |
| Opravdu chcete podat rozpracovanou zásilku? Po podání již nebude možné ji editovat.                              |
| Plánovaný vy                                                                                                    |
| Zde můžete napl em dopravíme na pobočki                                                                          |
| než v určené datum. Adresát také nedostane oznámení o možnosti převzetí dříve než v                              |
| zásilka na pobočce připravena předem, oznámíme ji v 07:00 zadaného dne).                                         |
|                                                                                                    |
|                                                                                                    |
| Souhlasím s VOP                                                                                                  |
| Uložit do rozpracovaných Podat zásilku Zkontrolovat zásilku                                                      |
|                                                                                                    |

## Tisk přepravního štítku

 V klientské sekci Zásilkovny klikněte na levé boční liště na tlačítko "Podané zásilky", viz obrázek:

| 🕅 Zásilkovna                   | =                                                                        | Knihovna Jabok 🕒 Odhlásit se 📂 Čeština                                    |  |  |  |  |  |  |
|--------------------------------|--------------------------------------------------------------------------|---------------------------------------------------------------------------|--|--|--|--|--|--|
| Hlavní navigace                | Podat zásilku                                                            |                                                                           |  |  |  |  |  |  |
| 📦 Podat zásilku                | Číslo objednávky                                                         |                                                                           |  |  |  |  |  |  |
| D Podat reklamačního asistenta | AN-16.4.2021                                                             |                                                                           |  |  |  |  |  |  |
| Import zásilek <               | Označení zásilky ve vašem obchodě.                                       |                                                                           |  |  |  |  |  |  |
| 🗷 Rozpracované zásilky         | <b>E-mail</b> - Nutné vyplnit minimálně jeden z údajů e-<br>mail/telefon | <b>Telefon</b> - Nutné vyplnit minimálně jeden z údajů e-<br>mail/telefon |  |  |  |  |  |  |
| Podané zásilky                 | novakova@example.cz +420123456789                                        |                                                                           |  |  |  |  |  |  |
| 血 Faktury                      | Jméno příjemce Příjmení příjemce                                         |                                                                           |  |  |  |  |  |  |
| 🌡 Informace o uživateli <      | Anička                                                                   | Nováková                                                                  |  |  |  |  |  |  |
| 🗐 Ceník                        | Firma - Nepovinné                                                        |                                                                           |  |  |  |  |  |  |
| Clientská podpora              | Odesílatel                                                               |                                                                           |  |  |  |  |  |  |

2. V přehledu zásilek vyhledejte zásilku, ke které chcete vytisknout štítek, označte ji v zaškrtávacím poli a poté klikněte na tlačítko **"Provést"** na horní liště, viz obrázek:

| P | Podané zásilky                                         |                             |                           |                    |                        |                         |                                                     |                |           |          |                        |
|---|--------------------------------------------------------|-----------------------------|---------------------------|--------------------|------------------------|-------------------------|-----------------------------------------------------|----------------|-----------|----------|------------------------|
| Γ | Štítky pro zásilky můžete tisknout zde 🖓               |                             |                           |                    |                        |                         |                                                     |                |           |          |                        |
|   | Hromadné akce: štítky, 1/8 A4, tisk na A4, 8ks/stránka |                             | ✓ nevynechávat žádná pole |                    |                        |                         |                                                     |                |           |          |                        |
|   | Podání<br>≑                                            | Vytvořeno<br>dne <b>≎ X</b> | Objednávka<br>\$          | Trasovací<br>číslo | Jméno<br>příjemce<br>≑ | Příjmení<br>příjemce \$ | Výdejní místo<br>nebo dopravce                      | Odesílatel     | Dobírka 🗢 | Měna     | Stav                   |
|   |                                                        | •                           |                           |                    |                        |                         | Vybrat 🔹                                            | Vybrat 👻       |           | Vybrat 🔹 | Vybrat 🔹               |
|   | 2                                                      | 14.04.21                    | HV210414                  | Z 229<br>8302 618  | ang ang                | Statistics of           | Z-BOX Chýně,<br>Hlavní 200 (u<br>obecního<br>úřadu) | Knihovna Jabok | 0         | сzк      | Na cestě               |
| ( | <b>1</b>                                               | 12.04.21                    | ZK210412                  | Z 217<br>7101 164  | tubera.                | alige Ma                | Praha 6,<br>Myslbekova, ul.<br>Hládkov              | Knihovna Jabok | 0         | СZК      | Připravena k<br>výdeji |

- Po kliknutí na tlačítko se vygeneruje PDF soubor se štítkem/štítky. Soubor stáhněte, vytiskněte štítek/štítky a nalepte na zásilku.
- Na zásilku není potřeba uvádět žádné další údaje, všechno nezbytné, včetně odesílatele, je uvedeno na vytištěném štítku.

#### Odevzdání zásilky do Zásilkovny

Označenou zásilku stačí odevzdat na pobočce Zásilkovny (při předání není pořeba nic dalšího vyplňovat apod.). Naše nejbližší pobočky, které přijímají zásilky, seřazeno podle vzdálenosti od Jaboku, jsou:

• Divepoint, Lípová 8 (65 m);

- i-fix Servis, Ječná 29 (310 m);
- Servismax, Karlovo náměstí 29 (580 m).

From:

https://eg-wiki.osvobozena-knihovna.cz/ - Evergreen DokuWiki CZ

Permanent link:

https://eg-wiki.osvobozena-knihovna.cz/doku.php/knihovna\_jabok:zasilkovna?rev=1618477269

Last update: 2021/04/15 11:01

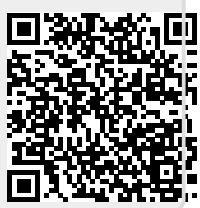